# LT: BULBCAM – NAUDOTOJO VADOVAS

### Nešiojama apsaugos kamera

Dėkojame, kad pasirinkote mūsų produktą. Prieš naudodami gaminį, atidžiai perskaitykite šį vadovą ir išsaugokite jį ateičiai.

# PAKUOTĖS TURINYS:

- 1 × Kamera
- 1 × Laikiklis
- 1 × Varžtų rinkinys
- 1 × Naudotojo vadovas

#### PAGRINDINĖS FUNKCIJOS

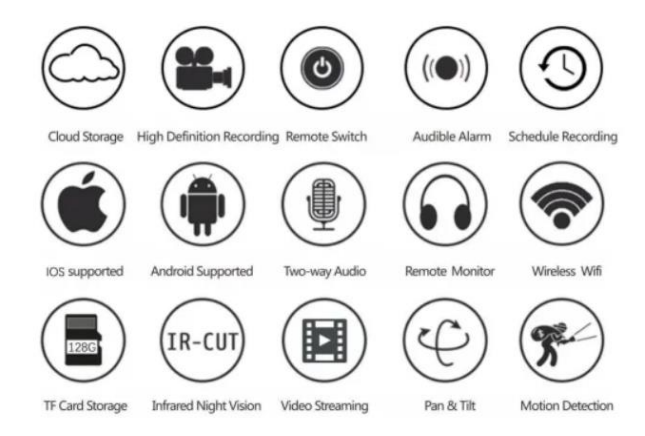

### **GAMINIO SPECIFIKACIJOS**

| Funkcija                   | Specifikacija                        |
|----------------------------|--------------------------------------|
| Programėlė                 | HDIOTCamera                          |
| Vaizdo formatas            | AVI                                  |
| Vaizdo kodavimas           | M-JPEG                               |
| Vaizdo raiška              | 1080 × 720                           |
| Kadrų dažnis               | 33,27 FPS                            |
| Atkūrimo programinė įranga | Pagrindinės vaizdo grotuvų programos |
| Vaizdo formatas            | JPG                                  |
| Įkrovimo įtampa            | 5V                                   |
| Sąsajos tipas              | Lemputės lizdo sąsaja                |
| Atminties palaikymas       | lki 128GB                            |
| Palaikomos sistemos        | Android / iOS                        |
| Dažnių diapazonas          | 2,4 GHz                              |

| Funkcija               | Specifikacija                   |
|------------------------|---------------------------------|
| Maks. RF galia         | 10 dBm                          |
| Montavimo tipas        | E27                             |
| Darbinė įtampa         | AC 100-240V, DC 12V-2A, 50-60Hz |
| Energijos suvartojimas | 24W                             |

# **PROGRAMĖLĖS DIEGIMAS**

Naudokite savo mobilųjį telefoną, kad nuskaitytumėte žemiau esantį QR kodą. Pasirinkite iOS arba Android versiją pagal savo įrenginį ir įdiekite programėlę.

# Programėlės pavadinimas: HD IOT Camera

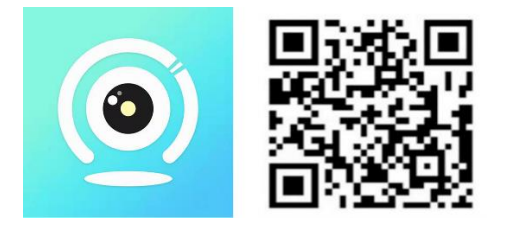

# **ĮRENGINIO ĮDIEGIMAS**

#### Įjungimas

- 1. Prijunkite įrenginį prie 5V maitinimo šaltinio naudodami pridedamą USB laidą.
- 2. Mėlynas indikatoriaus šviesos diodas liks įjungtas, nurodydamas, kad įrenginys yra budėjimo režime.
- 3. Kai tinklas sėkmingai sukonfigūruotas, raudonas indikatoriaus šviesos diodas sužibs vieną kartą.

#### **1. PARINKTIS: VIETINIS REŽIMAS**

- Jei nėra WiFi prieigos, galima naudoti AP režimą. Veikimo nuotolis iki 10 metrų.
- Galima vietinė stebėjimo ir peržiūros funkcija.

### Pastaba:

- 1. Kiekvienas įrenginys turi unikalų WiFi pavadinimą (įrenginio ID), pavyzdžiui: "PZT.....".
- 2. Vietiniame režime nuotolinis objektyvo pasukimas nepalaikomas. Norint įrašyti ir išsaugoti vaizdo įrašus, reikia įdėti TF kortelę.

#### 2. PARINKTIS: NUOTOLINIS REŽIMAS

Norint aktyvuoti visas funkcijas ir nuotolinį stebėjimą, atlikite šiuos veiksmus:

- 1. Užtikrinkite, kad įrenginio vietoje yra 2,4 GHz WiFi ryšys.
- 2. Jjunkite kamerą; mėlynas indikatorius pradės mirksėti, nurodydamas budėjimo režimą.

3. Prijunkite savo mobilųjį telefoną prie to paties WiFi tinklo, atidarykite **HDIOTCamera** programėlę ir vykdykite šiuos veiksmus:

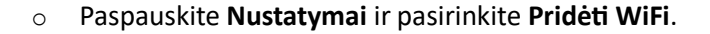

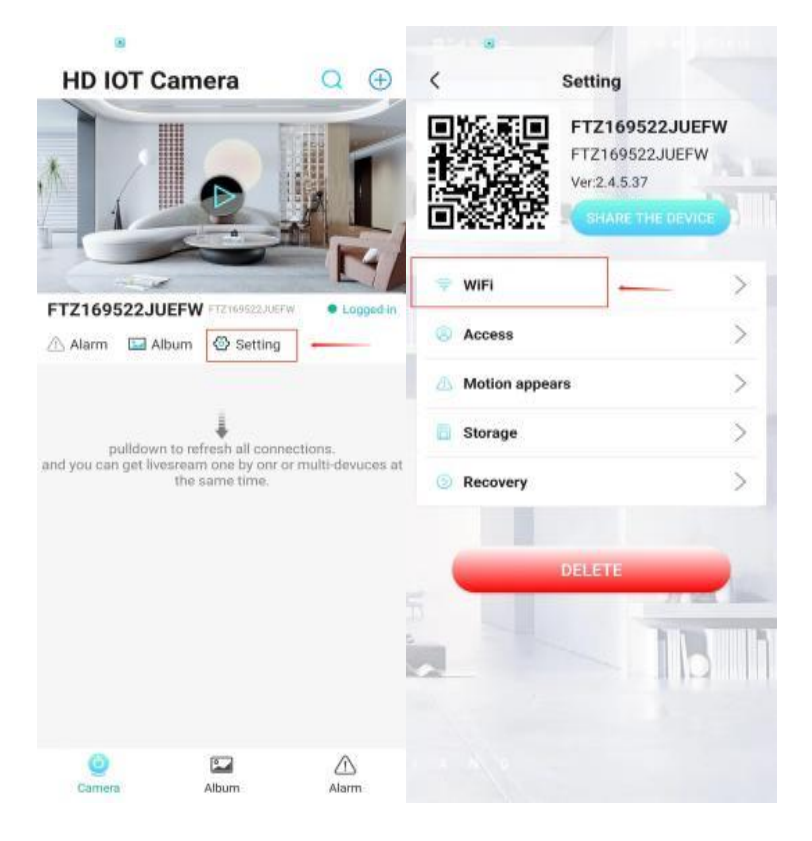

• Pasirinkite savo WiFi tinklą, įveskite slaptažodį ir spauskite **OK**.

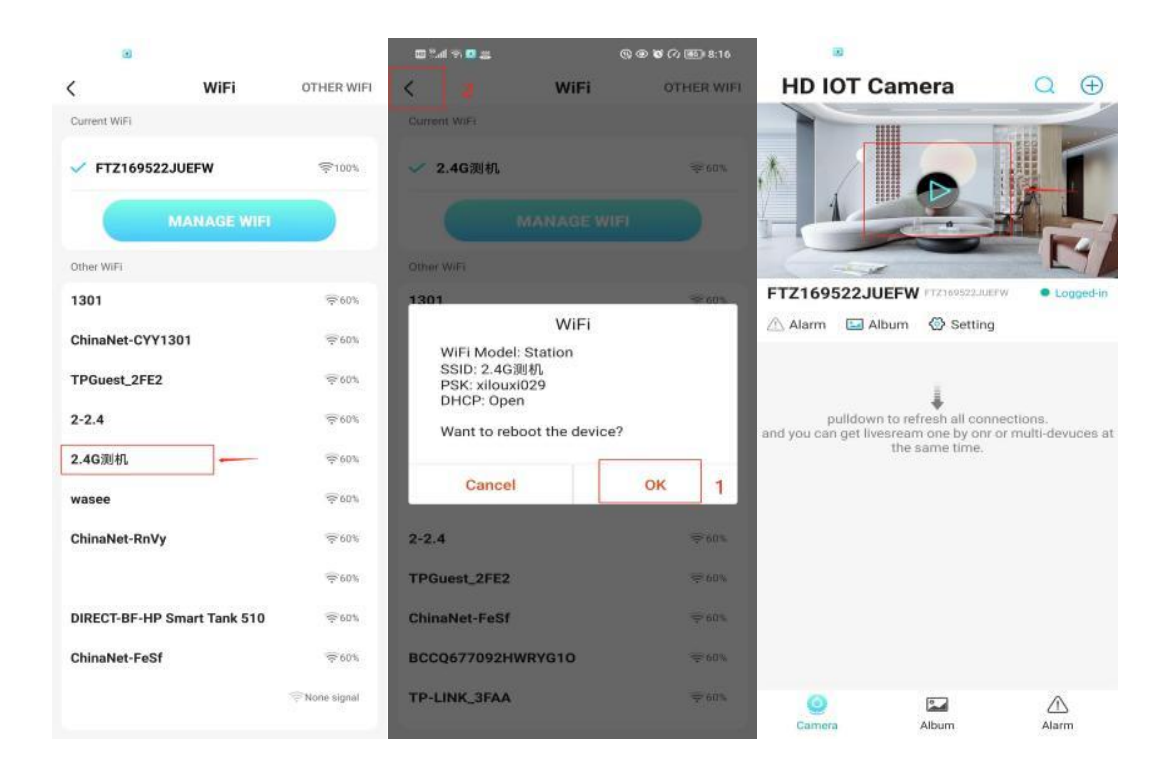

• Programėlės pagrindiniame ekrane bus rodomas kameros vaizdas.

#### PAGRINDINIS EKRANAS – PIKTOGRAMOS IR MYGTUKAI

Pagrindinis ekranas:

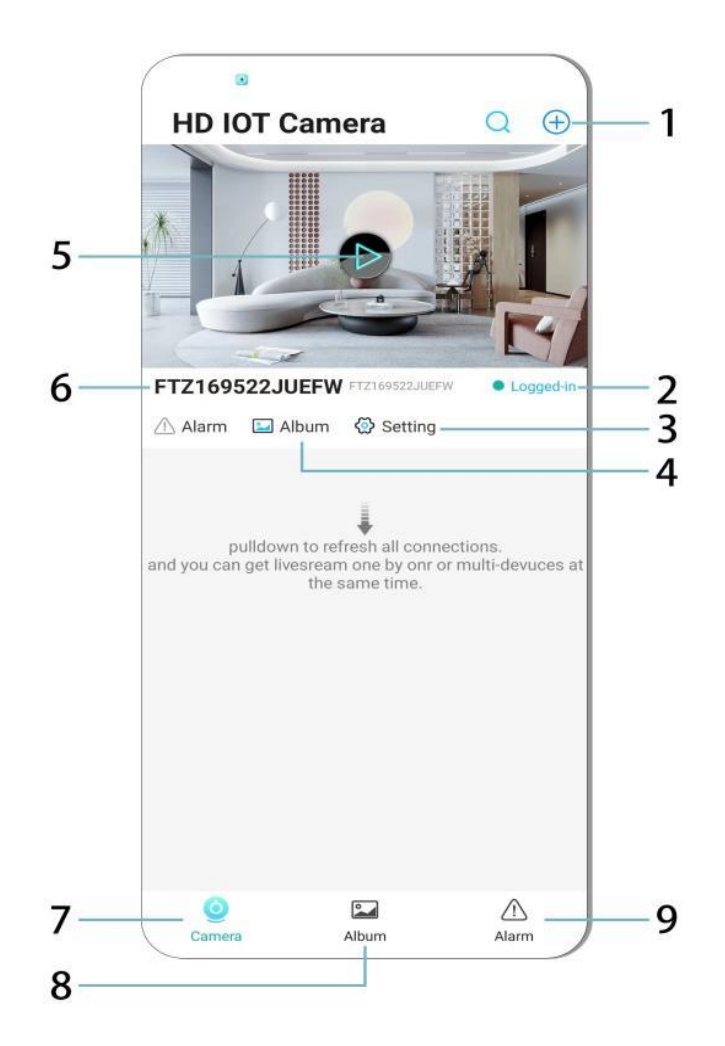

- 1. Pridėti įrenginį
- 2. Tinklo būsena
- 3. Nustatymai
- 4. Albumas
- 5. Kameros peržiūra
- 6. Įrenginio ID
- 7. Kameros meniu
- 8. Įrašų peržiūra
- 9. Pavojaus signalų meniu

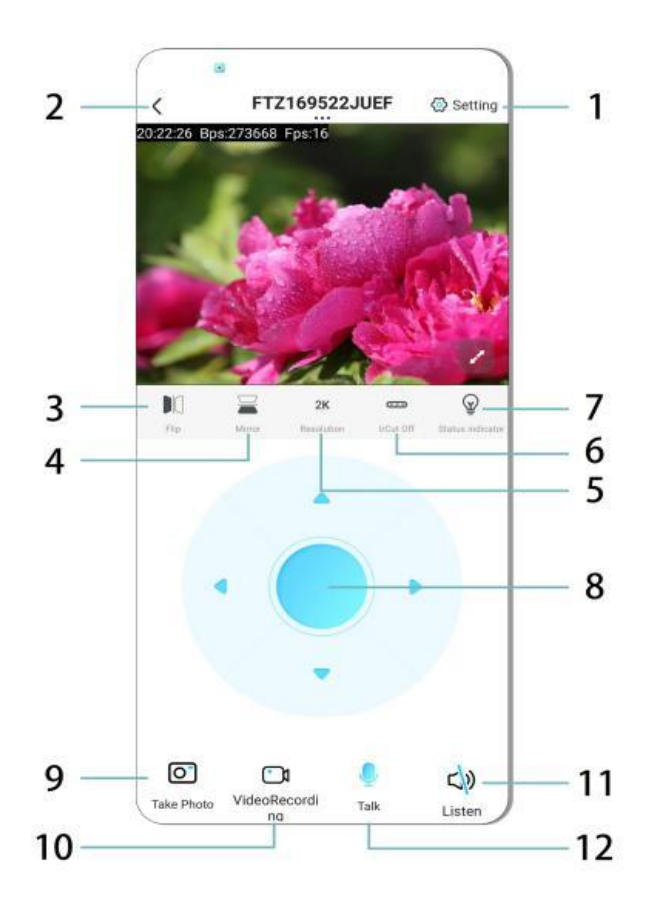

- 1. Nustatymai
- 2. Grįžimo mygtukas
- 3. Pasukti vaizdą į kairę/dešinę
- 4. Pasukti vaizdą aukštyn/žemyn
- 5. Reguliuoti vaizdo kokybę
- 6. Jjungti naktinį matymą
- 7. Būsenos indikatorius
- 8. Kameros padėties reguliavimas
- 9. Fotografuoti
- 10. Įrašyti vaizdo įrašą
- 11. Klausytis (ON/OFF)
- 12. Domofono funkcija (ON/OFF)

### SAUGOJIMAS IR ĮRAŠYMAS

- 1. Įdėkite TF kortelę (maks. 128GB), kad būtų galima išsaugoti įrašus.
- 2. Įdėkite kortelę, kai įrenginys yra išjungtas.
- 3. Įdiegus kortelę, kamera automatiškai pradės įrašyti ir išsaugoti vaizdo failus segmentais.
- 4. Kai atmintis užpildoma, seniausi įrašai bus automatiškai ištrinti.

#### Pastaba:

- Jei TF kortelė atrodo sugadinta, išimkite ją, suformatuokite ir vėl įdėkite.
- TF kortelė turi būti bent Class 4 (C4) standarto.

#### SVARBI INFORMACIJA

- 1. Jei nepavyksta sukonfigūruoti tinklo, patikrinkite WiFi slaptažodį (palaikomas tik 2,4 GHz WiFi).
  - Jei problema išlieka, paspauskite ir laikykite Atstatymo mygtuką 5 sekundes, kol indikatorius pradės greitai mirksėti.
- 2. Jei įrenginys atrodo neprisijungęs, patikrinkite, ar jis įjungtas, ir paspauskite **Atnaujinti** programėlėje.
- 3. Galima pritaikyti įrenginio pavadinimą ir slaptažodį.
  - Numatytasis slaptažodis: admin

#### SAUGUMO PRIEMONĖS

- 1. Prieš naudodami patikrinkite įtampos suderinamumą. Netinkama įtampa gali sugadinti įrenginį.
- 2. Užtikrinkite, kad įrenginys būtų tinkamai įdiegtas ir išjungtas per montavimą.
- 3. Kamera veikimo metu įkaista venkite jos laikymo uždarose erdvėse.
- 4. Nelieskite kameros po ilgo veikimo, kad išvengtumėte nudegimų.
- 5. Naudokite kamerą teisėtai ir laikydamiesi privatumo įstatymų.

#### MONTAVIMAS

- 1. Įsukite kamerą į E27 lizdą ir įjunkite maitinimą.
- 2. Prijunkite kamerą prie WiFi per programėlę.
- 3. Nereikia gręžimo, laidų instaliacijos ar sudėtingo montavimo.
- 4. Nustatymas trunka tik kelias minutes naudojant mobilųjį telefoną.

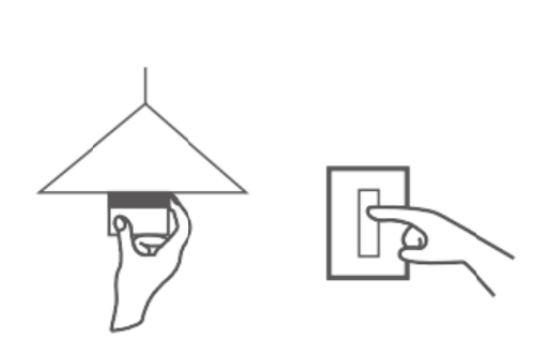

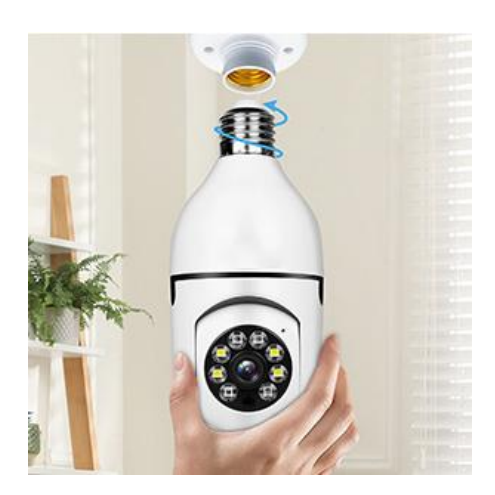

# PRIEŽIŪRA

- Įrenginyje nėra vartotojo aptarnaujamų dalių remontą gali atlikti tik kvalifikuoti specialistai.
- Valykite minkšta, šiek tiek sudrėkinta šluoste nenaudokite tirpiklių ar alkoholio.
- Objektyvą valykite minkšta, sausa šluoste.
- Neinstaliuokite vietose, kuriose yra daug dulkių, drėgmės ar ekstremalių temperatūrų.
- Užtikrinkite tinkamą vėdinimą, kad išvengtumėte perkaitimo.
- Jei kyla problemų, kreipkitės į pardavėją.

#### PATARIMAI

- 1. Įsitikinkite, kad prietaisas įjungtas ir telefonas prijungtas prie "Wi-Fi".
- 2. Į gaminį neįtraukta atminties kortelė; jei reikia, įsigykite atskirai.

# INSTRUKCIJOS DĖL PERDIRBIMO IR IŠMETIMO:

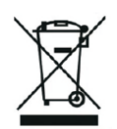

Ši žymė reiškia, kad produktas negali būti išmestas kaip įprastos namų ūkio atliekos visoje ES. Norint išvengti galimų žalos aplinkai ar žmonių sveikatai dėl nekontroliuojamo atliekų šalinimo. Perdirbkite atsakingai skatinant tvarų medžiagų išteklių naudojimą. Norėdami grąžinti naudotą įrenginį, naudokite atidavimo ir rinkimo sistemą arba susisiekite su pardavėju, iš kurio įsigijote produktą. Pardavėjas gali priimti produktą aplinkai saugiam perdirbimui.

CE

Gamintojo deklaracija, kad produktas atitinka taikomus ES direktyvų reikalavimus.

### EU DECLARATION OF CONFORMITY

Manufacturer: Shenzhen Zhongan Vision Technology Co., LTD Address: 301,Building D, Shengli Industrial Park,306 Xuegang North Road, Qinghu Community, Longhua Street, Longhua District, Shenzhen,Guangdong, China Phone:19520511168 Email:1822961449@qq.com

This declaration of conformity is issues under the sole responsibility of the manufacturer.

Product name: BULBCAM Model no.: ZAQ8-12

The object of the declaration described above is in conformity with the relevant Union harmonization legislation:

RED directive 2014/53/EU

ROHS directive Directive 2011/65/EU Annex II (EU) 2015/863 as last amended by directive (EU) 20147/2102

LVD directive 2014/35/EU

References to the relevant harmonized standards used or references to the other technical specifications in relation to which conformity is declared:

ETSI EN 301 489-1 (report no. HUAX241015007KR, Shenzhen Huaxiang Testing Co., Ltd dated 21.10.2024)

ETSIEN 301 489-17 (report no. HUAX241015007KR, Shenzhen Huaxiang Testing Co., Ltd dated 21.10.2024)

EN 62479:2010 (report no. HUAX241015006KR, Shenzhen Huaxiang Testing Co., Ltd dated 21.10.2024)

ETSI EN300 328 (report no. HUAX241015009KR, Shenzhen Huaxiang Testing Co., Ltd dated 21.10.2024)

EN IEC 62368-1:2020+A11:2020 (report no. HUAX241015008KR, Shenzhen Huaxiang Testing Co., Ltd dated 21.10.2024)

IEC62321-3-1:2013 (report no. HUAX241015010KR, Shenzhen Huaxiang Testing Co., Ltd dated 21.10.2024)

IEC 62321-5:2013 (report no. HUAX241015010KR, Shenzhen Huaxiang Testing Co., Ltd dated 21.10.2024)

IEC 62321-4:2013+A1:2017 (report no. HUAX241015010KR, Shenzhen Huaxiang Testing Co., Ltd dated 21.10.2024)

IEC 62321-7-1:2015 (report no. HUAX241015010KR, Shenzhen Huaxiang Testing Co., Ltd dated 21.10.2024)

IEC 62321-7-2:2017 (report no. HUAX241015010KR, Shenzhen Huaxiang Testing Co., Ltd dated 21.10.2024)

IEC 62321-6:2015 (report no. HUAX241015010KR, Shenzhen Huaxiang Testing Co., Ltd dated 21.10.2024)

IEC 62321-8:2017 (report no. HUAX241015010KR, Shenzhen Huaxiang Testing Co., Ltd dated 21.10.2024)

Imported by: HS PLUS D.O.O., Gmajna 8, 1236 Trzin, Slovenia, EU

Signed for and on behalf of (company name): Shenzhen Zhongan Vision Technology Co., LTD Place and date of issue: Shenzhen /2024.12.12

Name, function

#### **ES ATITIKTIES DEKLARACIJA**

Gamintojas: Shenzhen Zhongan Vision Technology Co., LTD Adresas: pastatas 301, Shengli pramonės parkas, 306 Xuegang North Road, Qinghu bendruomenė, Longhua rajonas, Shenzhen, Guangdong, Kinija Tel: 19520511168 El. paštas: 1822961449@qq.com

Už šią atitikties deklaraciją atsako tik gamintojas.

Gaminio pavadinimas: **BULBCAM** Modelio Nr.: ZAQ8-12

Pirmiau aprašytas deklaracijos objektas atitinka atitinkamus Sąjungos derinimo teisės aktus:

#### RED direktyva 2014/53/ES

ROHS direktyva Direktyva 2011/65/ES II priedas (ES) 2015/863 su paskutiniais pakeitimais, padarytais Direktyva (ES) 20147/2102

LVD direktyva 2014/35/ES

Nuorodos į naudojamus atitinkamus darniuosius standartus arba nuorodos į kitas technines specifikacijas, su kuriomis deklaruojama atitiktis:

ETSI EN 301 489-1 (ataskaitos Nr. HUAX241015007KR, Shenzhen Huaxiang Testing Co., Ltd. 2024 m. spalio 21 d.)

ETSIEN 301 489-17 (ataskaitos Nr. HUAX241015007KR, Shenzhen Huaxiang Testing Co., Ltd , data 2024 10 21)

EN 62479:2010 (ataskaitos Nr. HUAX241015006KR, Shenzhen Huaxiang Testing Co., Ltd , data 2024 10 21)

ETSI EN300 328 (ataskaitos Nr. HUAX241015009KR, Shenzhen Huaxiang Testing Co., Ltd , data 2024 10 21)

EN IEC 62368-1:2020+A11:2020 (ataskaitos Nr. HUAX241015008KR, Shenzhen Huaxiang Testing Co., Ltd , data 2024 10 21)

IEC62321-3-1:2013 (ataskaitos Nr. HUAX241015010KR, Shenzhen Huaxiang Testing Co., Ltd , data 2024 10 21)

IEC 62321-5:2013 (ataskaitos Nr. HUAX241015010KR, Shenzhen Huaxiang Testing Co., Ltd , data 2024 10 21)

IEC 62321-4:2013+A1:2017 (ataskaitos Nr. HUAX241015010KR, Shenzhen Huaxiang Testing Co., Ltd , data 2024 10 21)

IEC 62321-7-1:2015 (ataskaitos Nr. HUAX241015010KR, Shenzhen Huaxiang Testing Co., Ltd , data 2024 10 21)

IEC 62321-7-2:2017 (ataskaitos Nr. HUAX241015010KR, Shenzhen Huaxiang Testing Co., Ltd , data 2024 10 21)

IEC 62321-6:2015 (ataskaitos Nr. HUAX241015010KR, Shenzhen Huaxiang Testing Co., Ltd , data 2024 10 21)

# IEC 62321-8:2017 (ataskaitos Nr. HUAX241015010KR, Shenzhen Huaxiang Testing Co., Ltd , data 2024 10 21)

Importuota pagal: HS PLUS D.O.O., Gmajna 8, 1236 Trzin, Slovėnija, ES

Pasirašyta (bendrovės pavadinimas) vardu ir interesais: Shenzhen Zhongan Vision Technology Co., LTD.

Išdavimo vieta ir data: Šenženas / 2024 12 12

Pavadinimas, pareigos: Direktorius

Pasirašo:

Ženklas: Direktorius:antspaudas: